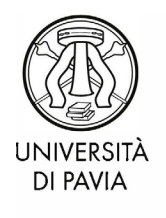

UOC immatricolazioni e informastudenti

# Tutorial iscrizione al "Semestre filtro" per i corsi di Laurea Magistrale a ciclo unico in Medicina e Chirurgia (lingua italiana) e Odontoiatria e Protesi dentaria – Portale di Ateneo

La procedura di iscrizione al "Semestre filtro" di medicina si compone di 2 passaggi:

- 1. Iscrizione sul portale di Universitaly
- 2. Di seguito, iscrizione sul portale di ateneo

Una volta completata l'iscrizione su Universitaly, è necessario completare l'iscrizione sul portale di ateneo al fine di poter accedere al "Semestre filtro".

\_\_\_\_\_

L'iscrizione sul portale di ateneo prevede i seguenti passaggi:

- 1. Iscrizione al concorso di ammissione per il "Semestre filtro"
- 2. Pre-iscrizione effettiva al "Semestre filtro"
- 3. Pagamento del contributo forfettario

## 1- Iscrizione al concorso di ammissione per il "Semestre filtro"

Accedere all'Area Riservata Unipv e dal menù a tendina (in alto a destra), selezionare "segreteria" > "test di ammissione"

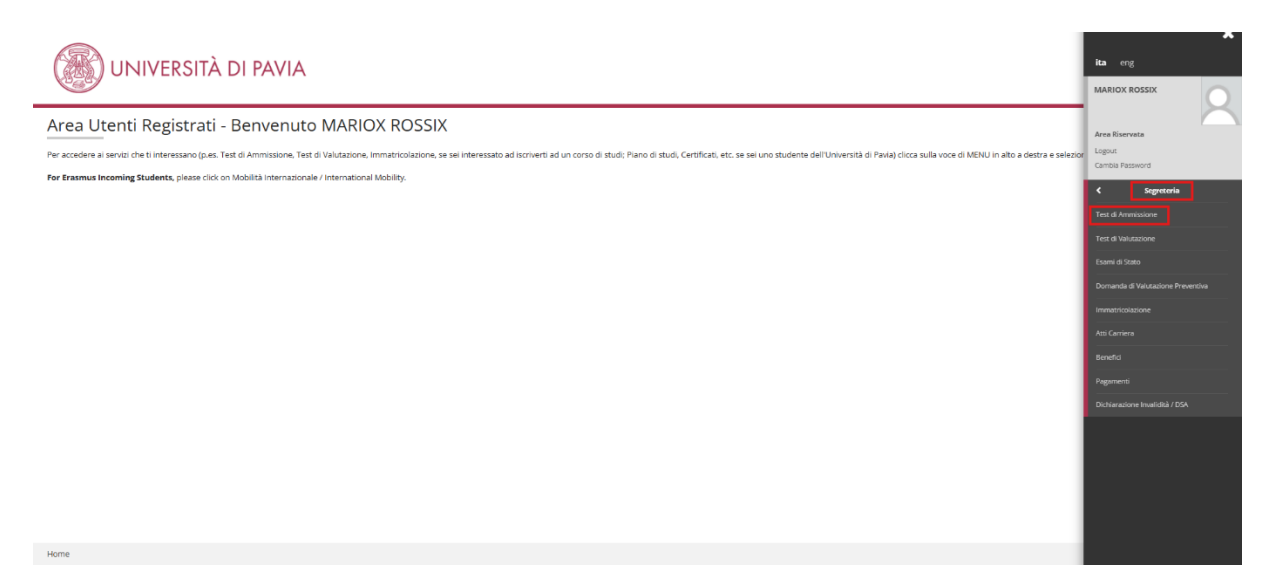

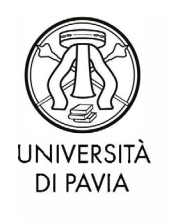

UOC immatricolazioni e informastudenti

### Nella pagina successiva, selezionare "iscrizione concorsi"

| Iscrizione Concorsi                                                                                                    |                                                                     |      |       |                                                                            |
|----------------------------------------------------------------------------------------------------|---------------------------------------------------------------------|------|-------|----------------------------------------------------------------------------|
| Attraverso le pagine seguenti sarà possibile effettuare l'iscrizione a un concorso di ammissione.                                                                                                    |                                                                     |      |       |                                                                            |
| Nella tabella seguente sono elencate le informazioni che ti saranno richieste nelle prossime pagine.<br>Cissouna voce sarà contrassegnata da un segno di spunta nel momento in qui le relative informazioni saranno state inserite: questo ti consentirà inotitre di riprendere i | a compliazione più facimente in caso di disconnessione dal sistema. |      |       |                                                                            |
| Per iniziare la procedura di iscrizione al concorso seleziona il pulsante in fondo alla pagina.                                                                                                    |                                                                     |      |       |                                                                            |
|                                                                                                    |                                                                     |      |       |                                                                            |
| Attività                                                                                                    | Sezione                                                             | Info | Stato | Legenda:                                                                   |
| A - Scelta del concorso                                                                                                    |                                                                     | 0    | X     | () Informazioni                                                            |
|                                                                                                    | Scelta tipologia corso                                              | 0    | X     | Sezione in lavorazione o aperta                                            |
|                                                                                                    | Selezione concorso                                                  | 0    | 6     | Sezione bloccata, si attiverà al completamento delle sezioni<br>precedenti |
| B - Inserimento o modifica documento di identità                                                                                                    |                                                                     | 0    | 6     | Sezione correttamente completata                                           |
|                                                                                                    | Pagina elenco Documenti di Identità presentati                      | 0    | 6     | -                                                                          |
| C - Conferma iscrizione al concorso                                                                                                    |                                                                     | 0    | 6     |                                                                            |
|                                                                                                    | Preferenze su singolo cds/pds                                       | 0    | 6     |                                                                            |
|                                                                                                    | Preferenze                                                          | 0    | 6     |                                                                            |
|                                                                                                    | Preferenze percorso di studio                                       | 0    | 6     | -                                                                          |
|                                                                                                    | Preferenze sedi                                                     | 0    | 6     |                                                                            |
|                                                                                                    | Preferenze lingue                                                   | 0    | 6     | -                                                                          |
|                                                                                                    | Preferenze borse di studio                                          | 0    | 6     |                                                                            |
|                                                                                                    | Scelta categoria amministrativa ed ausili invalidità                | 0    | 6     |                                                                            |
|                                                                                                    | Scelta tipologia ausilio invalidità                                 | 0    | 6     |                                                                            |
|                                                                                                    | Conferma                                                            | 0    | 6     |                                                                            |
| D - Titoli di accesso                                                                                                    |                                                                     | 0    | 6     | -                                                                          |
|                                                                                                    | Dettaglio Titoli di Accesso                                         | 0    | 6     |                                                                            |
| E - Dichlarazione eventuali titoli di valutazione                                                                                                    |                                                                     | 0    | 6     | -                                                                          |
|                                                                                                    | Dettaglio titoli e documenti per la valutazione                     | 0    | 6     | -                                                                          |
|                                                                                                    | Conferma                                                            | 0    | 6     | -                                                                          |
| F - Richiesta Lettere di referenza                                                                                                    |                                                                     | 0    | 6     | -                                                                          |
|                                                                                                    | Dettaglio richiesta referenze                                       | 0    | 6     |                                                                            |
| G - Questionari richiesti prima della conferma dell'ammissione                                                                                                    |                                                                     | 0    | 6     |                                                                            |
|                                                                                                    | Selezione questionario da compilare                                 | 0    | 6     | 1                                                                          |
| H - Chiusura processo                                                                                                    |                                                                     | 0    | 6     | 1                                                                          |
|                                                                                                    | Conferma esplicita                                                  | 0    | 6     | 1                                                                          |
|                                                                                                    | Conferma                                                            | 0    | 6     | 1                                                                          |
| Iserizione Concorsi                                                                                                    |                                                                     |      |       | -                                                                          |

## Selezionare "Semestre filtro di medicina" e proseguire

| A 1 2 B 1 >>                                                                                                    |                                                        |
|----------------------------------------------------------------------------------------------------|--------------------------------------------------------|
| Scelta tipologia corso                                                                                                    | <ul> <li>Legenda</li> <li>Dato obbligatorio</li> </ul> |
| Seleziona la tipologia di corso al quale intendi accedere. Al link Livelli di Formazione puoi visualizzare lo schema dei corsi.                                                                                                    | Checklist                                              |
| Se hai conseguito la maturità di scuola secondaria superiore puoi iscriverti a:                                                                                                    |                                                        |
| <ul> <li>Corso di laurea: corso di primo livello di durata triennale</li> <li>Corso di laurea: magistrale a ciclo unico: corso di durata 5/6 anni (ingegneria Edile-Architettura, Giurisprudenza, Farmacia, CTF, Medicina e Chirurgia, Odontolatria e Protesi dentaria)</li> </ul>                                                                                                   |                                                        |
| Se hal conseguito almeno la laurea di primo livello oppure la laurea vecchio ordinamento puoi iscriverti a:<br>• Corso di laurea magistrale: corso di secondo livello di durata biennale<br>• Master di primo livello: corso post-laurea di durata annale<br>• Corso di Perfezionamento: corso post-laurea di durata inferiore ad un anno                                            |                                                        |
| Se hai conseguito la laurea magistrale oppure magistrale a ciclo unico oppure la laurea vecchio ordinamento puoi proseguire gli studi universitari iscrivendoti a:<br>• Dottorato di ricerca: durata 3 anni<br>• Scuola di specializzazione : (urata la 2 a 6 anni<br>• Master di secondo livello : durata 1 o 2 anni<br>• Corso di Perfezionamento : durata inferiore ad un anno ni |                                                        |
| _ Scela tipologia corso                                                                                                    |                                                        |
| Post Riforma* O Corso di Laurea                                                                                                    |                                                        |
| <ul> <li>Laurea Magistrale Ciclo Unico 6 anni</li> </ul>                                                                                                    |                                                        |
| O Master di Primo Livello                                                                                                    |                                                        |
| O Master di Secondo Livello                                                                                                    |                                                        |
| semestre filtro Medicina                                                                                                    |                                                        |
| Indietro Avanti                                                                                                    |                                                        |

## Selezionare "iscrizione al semestre filtro" e proseguire

| Lista concorsi                                                                  | 📮 Legenda           |
|---------------------------------------------------------------------------------|---------------------|
|                                                                                 | 🖈 Dato obbligatorio |
| Seleziona il concorso al quale intendi iscriverti.                              | Checklist           |
| - Scelta del concorso                                                           |                     |
| Concorso* 🕘 iscrizione semestre filtro dal 24/06/2025 11:51 al 31/07/2025 08:41 |                     |
| Dettaglio                                                                       |                     |
| SFM - Semestre filtro                                                           |                     |
|                                                                                 |                     |
| Indietro Avanti                                                                 |                     |

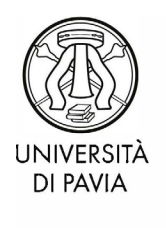

UOC immatricolazioni e informastudenti

### Inserire un documento di identità in corso di validità

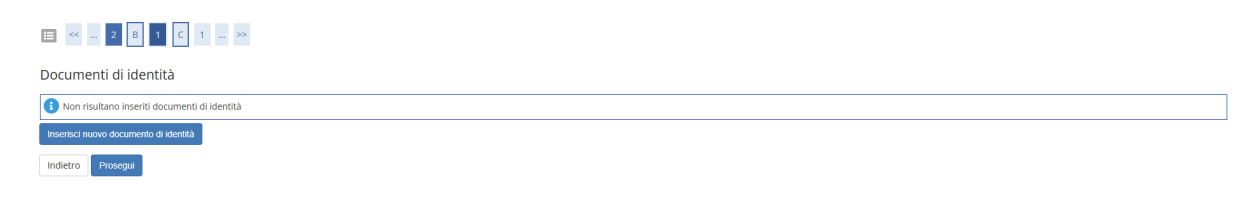

#### Qui, inserire i dati del documento d'identità che si desidera utilizzare

| to didentità           | dio per inisenmento o la mounca del dad del documento o identita |          | Checklist |
|------------------------|------------------------------------------------------------------|----------|-----------|
| to undentita           |                                                                  |          |           |
| Tipo documento*        | Carta Identità fronte e retro                                    | *        |           |
| Numero                 | 1234                                                             |          |           |
| Rilasciato da          | comune di Pavia                                                  |          |           |
| Data Rilascio          | 01/07/2017                                                       | =        |           |
|                        | (gg/mm/aaaa)                                                     |          |           |
| Data Scadenza Validità | 01/07/2027                                                       | <b>H</b> |           |
|                        | (gg/mm/aaaa)                                                     |          |           |

Una volta confermati i dati, selezionare "inserisci allegato" per caricare la scansione del documento

| E ≪ 2 B 1 C 1 ≫                                                 |                               |                                  |
|-----------------------------------------------------------------|-------------------------------|----------------------------------|
| Documento di Identità                                           |                               | Legenda                          |
| Documento di Identita                                           |                               | 🔍 Dettaglio                      |
| Tipologia Documento:                                            | Carta Identità fronte e retro | 📝 Modifica                       |
| Numero:                                                         | 1234                          | 6 Elimina                        |
| Ente Rilascio:                                                  | comune di Pavia               | (J)                              |
| Data Rilascio:                                                  | 01/07/2017                    | <ol> <li>Informazione</li> </ol> |
| Data Scadenza:                                                  | 01/07/2027                    |                                  |
| Lista allegati  Non sono al momento presenti documenti allegati | Insertical Allegatio          |                                  |
| Indietro Avanti                                                 |                               |                                  |

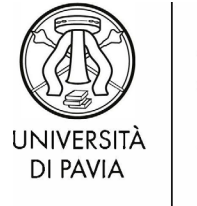

UOC immatricolazioni e informastudenti

| legato al Documento di Ir            | lentità                       |                               | 🐺 Legenda           |
|--------------------------------------|-------------------------------|-------------------------------|---------------------|
| regato al Documento al la            |                               |                               | 🔶 Dato obbligatorio |
| icare i dati del documento allegato. |                               |                               | Checklist           |
| Documento di Identità 🗕              |                               |                               |                     |
| ipologia Documento:                  |                               | Carta Identità fronte e retro |                     |
| lumero:                              |                               | 1234                          |                     |
| nte Rilascio:                        |                               | comune di Pavia               |                     |
| Data Rilascio:                       |                               | 01/07/2017                    |                     |
| Data Scadenza:                       |                               | 01/07/2027                    |                     |
| ettaglio documento                   | carta identită                |                               |                     |
| ntoio                                | Carta Identita                |                               |                     |
| Descrizione:*                        | carta identità fronte e retro |                               |                     |
|                                      |                               |                               |                     |
|                                      |                               |                               |                     |
|                                      |                               |                               |                     |
| Allegato:*                           | Scedi file carta identità ing |                               |                     |
|                                      | ocegn ne carta identita.jpg   |                               |                     |

#### Confermare la categoria amministrativa e la presa visione della <u>pagina web</u> relativa al "Semestre filtro"

| Science age of a amministrative and a use of a one giment of a concors of a ministrative in the field as a state of a science of a ministrative in the field as a state of a science of a science of a                                                                                                    |                                                                                                    |                     |
|----------------------------------------------------------------------------------------------------|----------------------------------------------------------------------------------------------------|---------------------|
| Categoria amministrativa valda per lo songimento del concorso di ammissione al quale ti sti sicrivendo ed eventualimente richiedi un ausilio per invalidita.     Categoria amministrativa valda fappartenenza al ungruppo omogeneo in virtù di alcune caratteristiche che possono essere, ad esempio, la nazionalità, la residenza, la parteopazione a progetti specific.     I candidati con disabilità (L 10492) integrata dalla L. 1799) o con Disturbi Specifici di Apprendimento (L.170/2010), cui la vigenen to mentica alloni.     Ja documentazione attestante la disabilità do il Usutrio Specifici di Apprendimento della prove     mervinuzi. I Delegizi del Rettore geriali concorso. di comorso. de claderia il mento 13 giorni prima della prova concorsuale. Sulla base della documentazione     retario i documentazione attestante la disabilità do il Usutrio Specifici di Apprendimento delle prove     accessi di abuttaria lo Essenze Specificia di accesso al corsi di laurea e laurea magistrale ad accesso libero, programmato e ciclo unico) o li bando di concorso de per lo concorsi di accesso a corsi di alterneo (Salvi) administrativa     Comuntario Extrac. regol. soggionnanti     Presa visione dalla prove     media la bando e o, per i     Presa visione della prove     media la bando e delle prove     sersi che non prevedono unitario Extrac. regol. soggionnanti     Categoria amministrativa     Comuntario Extrac. regol. soggionnanti     relative pagine web                                                                                                    | Scelta categoria amministrativa ed ausili di invalidità                                                                                                    | 📮 Legenda           |
| Segl la categoria amministrativa valda per lo svoglimento del concorso di ammissione al quale ti stal iscrivendo ed eventualmente richielli un ausilio per invalidità. La categoria amministrativa indica Tappartenenza ad un gruppo omogeneo in virtù di alcune caratteristiche he possono essere, ad esempio, la nazionalità, la reidenza, la partecipazione a progetti specific. Li candidati con disabilità (L. 104/92) integrata dalla L. 17/99) o con Disturbi Specifici dell'Apprendimento (L. 170/2010), cui la vigente normativa riconosce la possibilità di fuire di specifici ausili o di eventuale tempo aggiuntivo per lo soglimento delle prove concorsual. Edenos spezifici dell'Apprendimento (L. 170/2010), cui la vigente normativa riconosce la possibilità di fuero di specifici ausili ad o la dicumentazione per la eguese presentata al certors Servido di Ateneo (SASD) almeno 15 giorni prima della prova concorsuale. Sulla base della documentazione per la eguese presentata al certors soluzione di concorso, deciderà in merito alle modalità da al tempi aggiuntivo corcessi per lo soluzione basibilità dei la Ustrate per per la sua categoria en amministrativa (per l concorsi di accesso al corsi di laurea e laurea magistrale ad accesso libero, programmato e ciclo unico) oi bando di concorso dere l concorsi di accesso al corsi di laurea e laurea magistrale ad accesso libero, programmato e ciclo unico) oi bando di concorso dere l concorsi di accesso al corsi di laurea e laurea magistrale ad accesso libero, programmato e ciclo unico) oi bando di concorso dere la moti attesmine di administrativa comunico e per la eguese della documentazione di concorsi. Accelera in merito alle modalità da el tempi aggiunti concessi per lo soluzione di accesso al corsi di laurea e laurea magistrale ad accesso libero, programmato e ciclo unico) oi bando di concorso de concorsi di comenta concorsi di comenta della prove en prevedona da la partenenza vella libero della prove en prevedona di no prese voltono nun bando, per la soluzio della prove en prevedona du                                                                                                    |                                                                                                    | 🔆 Dato obbligatorio |
| La categoria amministrativa indica Tagpartenera: a dui gruppo ongene in virtù di altune caratteristiche che possono essere, ad esemplo, la nazionalità, la residenza, la partecipazione a progetti specifici.<br>La candidati cui, totave informazione per la gestione degli accessi ai concosti.<br>La candidati cui, totave informazione per la gestione degli accessi ai concosti.<br>La candidati cui, totave informazione per la gestione degli accessi ai concosti.<br>La candidati cui, totave informazione per la gestione degli accessi ai concosti.<br>La candidati cui, totave informazione della prove compilando la voce "tipologia di invalitità", e se occore, "note autilito".<br>La documentazione attessate la diabalità dei lo tipotto Specifici dell'Apprendimento due escreve presentata al certo Servizio di Ateneo (SASD) almeno 15 giorni prima della prova concorsuale. Sulla base della documentazione<br>per centra la tua categoria di appartenerza veli il link Categorie amministrative (per l concorsi di laccesso ai corsi di laure e lauree magistrale ad accesso libero, programmato e ciclo unico) oi li bando di concorso (per l concorsi di accesso<br>corsi di bando so, per l<br>Categoria amministrativa<br>Categoria amministrativa<br>Consultario Estrac. regol: soggiornanti<br>Presa visione da labado e, per l<br>Singi ne vol<br>Musilio allo svolgimento della prove<br>Richiedo Proves<br>Richiedo Proves<br>Richiedo Prove<br>Richiedo Prove<br>Ri | Scegli la categoria amministrativa valida per lo svolgimento del concorso di ammissione al quale ti stai iscrivendo ed eventualmente richiedi un ausilio per invalidità.                                                                                                    | E Checklist         |
| t candidati con disabilità il 104922 integrata dalla L 1799) o con Disturbi Specifici dell'Apprendimento L 1700010, cui la viguenta nomenta inconsce la possibilità di fiuire di specifici ausili o di eventuale tempo aggiunitivo per lo proventa il Delegato della butti di o il Disturbi Specifici dell'Apprendimento dane essure presentata al Centro Servito di Ateneo (SASD) atmeno 15 giorni prima della prova concorsule. Sulla base della documentazione pervenuta, il Delegato del Rettore per lo Sport. la Disabilità e le Esigenze Speciali, di concerso con la Commissione di concorso, deciderà in mento alle modalità e ai tempi aggiuntivi concessi per lo svolgimento delle prove.  Per capite la ta calegori di appartenenza vedi il luik Categorie amministrative (per i concorsi di accesso ai corsi di lauree a laurea magistrale ad accesso libero, programmato e ciclo unico) o il bando di concorso (per i concorsi di accesso ai corsi di dottorato).  Categoria amministrativa Comuntario ExtraC. regol soggiomanti Presa visione della prove sella soluzione del bando, peri essure presentato ella comentazione sella considirativa Ausilio allo svolgimento della prove Sella base della prove Sella base della prove Sella base della dottorato).  Ausilio allo svolgimento della prove Sella base della prove Sella base della prove Sella base della prove Sella base della prove Sella base della prove Sella base della prove Sella base della prove Sella base della base della prove Sella base della prove Sella base della base della prove Sella base della prove Sella base della base della base della prove Sella base della base della base della base della documentazione preventa, il Delegato della prove Sella base della documentazione Sella base della base della prove Sella base della base della prove Sella base della prove Sella base della base della prove Sella base della base della base della base della base della base della base della base della base della base della base della base della base della base della base della base della base della base d                                                                                                    | La categoria amministrativa indica l'appartenenza ad un gruppo omogeneo in virtù di alcune caratteristiche che possono essere, ad esempio, la nazionalità, la residenza, la partecipazione a progetti specifici.<br>L'amministrazione universitaria ha bisogno di questa informazione per la gestione degli accessi ai concorsi.                                                                                                    |                     |
| Per categoria di appartenenza vedi il link Categorie amministrative (per i concorsi di laccesso ai corsi di diaurea e laurea magistrale ad accesso libero, programmato e ciclo unico o il bando di concorso (per i concorsi di accesso ai corsi di diaurea e laurea magistrale ad accesso libero, programmato e ciclo unico o il bando di concorso (per i concorsi di accesso ai corsi di laurea e laurea magistrale ad accesso libero, programmato e ciclo unico o il bando di concorso (per i concorsi di accesso ai corsi di laurea e laurea magistrale ad accesso libero, programmato e ciclo unico o il bando di concorso (per i concorsi di accesso di corsi che non preva visione del bando o, per i Si O No corsi che non preva visione delle prove realizive pagine vede li relative pagine vede li relative pagine v                                                                                                    | I candidati con disabilità (L. 104/92 Integrata dalla L. 17/99) o con Disturbi Specifici dell'Apprendimento (L.170/2010), cui la vigente normativa riconosce la possibilità di fruire di specifici ausili o di eventuale tempo aggiuntivo per<br>svolgimento delle prove concorsuali, devono segnalario compilando la voce "tipologia di invalidità" e, se occorre. "note ausilio".<br>La documentazione attestante la dabilità de in Distrubi Specifici di Apprendimento deve essere presentata al Centro Servizio di Ateneo (SAISD) almeno 15 giorni prima della prova concorsuale. Sulla base della documentazion<br>pervenuta, il Delegato del Rettore per lo Sport, la Disabilità e le Esigenze Speciali, di concerto con la Commissione di concorso, deciderà in mento alle modalità ed ai tempi aggiuntivi concessi per lo svolgimento delle prove. | lo<br>re            |
| Categoria amministrativa       Comunitario ExtraC. regol. soggiornanti         Presa Visione bando       Presa Visione del bando         Presa Visione del bando       SI         Presa Visione del bando       SI         Presa Visione del bando       SI         Presa Visione del bando       SI         Presa Visione del bando       SI         Presa Visione del bando       SI         Presa Visione del bando       No         relative pagine web       SI         Auslio allo svoigimento della prove       Richided Fousielli per lo svoiglimento della prova         O SI       No                                                                                                    | Per capire la tua categoria di appartenenza vedi il link Categorie amministrative (per i concorsi di accesso ai corsi di laurea e laurea magistrale ad accesso libero, programmato e ciclo unico) o il bando di concorso (per i concorsi di accesso ai corsi di dottorato).                                                                                                    | 50                  |
| Categoria amministrativa       Comunitari o ExtraC. regol: soggiornanti         Présa Visione bando         Présa visione del bando o, per I       Image: Si image: Si image: S                                                                                                    | Categoria amministrativa                                                                                                    |                     |
| Presa visione bando<br>Presa visione del hando o, per i e Si O No<br>corsi che non prevedno nu i<br>bando, presa visione delle<br>relative pagine web<br>Ausilio allo svoigimento delle prove<br>Richiedo Tavoigimento della prova<br>O Si e No                                                                                                    | Categoria amministrativa Comunitari o ExtraC. regol. soggiornanti v                                                                                                    |                     |
| Richiedo l'ausilio per lo svolgimento della prova O SI  No Indietro No                                                                                                    | Presa visione bando- Presa visione del bando o, per i I I O No cogri che non prevedono un bando, presa visione delle relative pagine webAustilo allo postamiento delle prove-                                                                                                    |                     |
|                                                                                                    | Richiedo frausilio per lo svolgimento della prova<br>O SI 🔹 No                                                                                                    |                     |

## Confermare la domanda

| Tipo titolo non definito               |
|----------------------------------------|
| Semestre filtro Medicina               |
| Iscrizione semestre filtro             |
|                                        |
| Comunitari o ExtraC regol soggioroanti |
| community extract report supportinging |
|                                        |

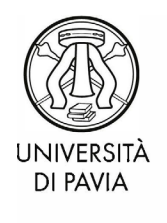

UOC immatricolazioni e informastudenti

## Nella schermata successiva, inserire i dati del titolo di scuola superiore

|                             | 2 D 1 E 1 >>                                                                                                    |                                                                                                    |                                                                                                    |                 |                |                                       |
|-----------------------------|----------------------------------------------------------------------------------------------------|----------------------------------------------------------------------------------------------------|----------------------------------------------------------------------------------------------------|-----------------|----------------|---------------------------------------|
| Dettag                      | lio titoli richiesti                                                                                                    |                                                                                                    |                                                                                                    |                 |                | <b>∓</b> Legenda                      |
| Inserisci il                | /i titolo/i di studio richiesto/i per l'iscrizione al concorso di tuo i                                                                   | nteresse oppure per l'immatricolazione al corso di studio presc                                                                           | elto.                                                                                                    |                 |                | Checklist                             |
| Ti informi<br>viziati da f  | amo che le disposizioni di Legge vigenti prevedono delle respor<br>alsità materiale, nonchè utilizzare atti affetti da tale falsità. Tali | nsabilità penali e amministrative inerenti alla veridicità dei dati<br>condotte integrano le fattispecie penali previste dagli artt. 482. | che stai per inserire; in particolare, costituisce reato fornire dichiarazioni menda<br>. 485, 489, 495, 496 c.p | i, porre        | in essere dati | 🖋 Non Completato                      |
| Il rilascio o<br>Le posizio | li dati non più rispondenti a verità è equiparata, ad ogni effetto<br>ni acquisite utilizzando atti o dichiarazioni mendaci saranno po    | ), all'utilizzo di dati falsi.<br>Iste nel nulla con efficacia retroattiva, rendendo nulla l'immatri                                      | colazione.                                                                                                    |                 |                | <ul> <li>Titolo dichiarato</li> </ul> |
| Le tasse p                  | agate non saranno più rimborsate con l'eccezione di quanto pr                                                                             | evisto dall'art. 10 delle Norme sulla Contribuzione emanate co                                                                            | n D.R. n. 1147/2010 del 15 luglio 2010 e successive modificazioni.                                               |                 |                | Titolo obbligatorio                   |
|                             |                                                                                                    |                                                                                                    |                                                                                                    |                 |                | Titolo non obbligatorio               |
| Requ                        | isiti obbligatori                                                                                                    |                                                                                                    |                                                                                                    |                 |                | is Modifica titolo                    |
| 🔔 Per                       | proseguire è necessario completare l'inserimento di tutti i titoli                                                                        | i di studio obbligatori.                                                                                                    |                                                                                                    |                 |                | 🔍 Visualizza dettaglio titolo         |
| Stato<br>blocco             | Titolo                                                                                                    | Dettagli ammessi:                                                                                                    | Note                                                                                                    | Stato<br>Titolo | Azioni         | 🕥 Cancella titolo                     |
| <b>v</b>                    | Titolo di Scuola Superiore                                                                                                    |                                                                                                    |                                                                                                    | ۰               | Inserisci      |                                       |
| Indietro                    | Procedi                                                                                                    |                                                                                                    |                                                                                                    |                 |                |                                       |

Nella ricerca dell'istituto superiore, inserire nella casella di ricerca il minor numero possibile di parole, in modo da ampliare al massimo l'esito della ricerca

| Discuss Intituits Consultant                  |                                                                                                    | 🐺 Legenda           |
|-----------------------------------------------|----------------------------------------------------------------------------------------------------|---------------------|
| Ricerca Istituto Superiore                    |                                                                                                    | ★ Dato obbligatorio |
| Per proseguire con la procedura è neces       | sario impostare i filtri per la ricerca dell'istituto di Conseguimento Titolo.                                                                                 | Checklist           |
| Se non sei riuscito a trovare il tuo istituto | scolastico, manda una mail fornendo precise indicazioni quali il tuo nome e cognome. la descrizione del problema. Il nome della tua scuola e Il suo indirizzo. |                     |
| Concert I have better the Concertance         |                                                                                                    |                     |
| Cerca il tuo istituto superiore               |                                                                                                    |                     |
| Provincia                                     | Pavla ~                                                                                                    |                     |
|                                               | se in Italia                                                                                                    |                     |
| Comune/Città                                  | Pavia 🗸                                                                                                    |                     |
| Comune testo libero                           |                                                                                                    |                     |
|                                               | (inserire Il nome del Comune solo se non compare nella lista)                                                                                                  |                     |
|                                               |                                                                                                    |                     |
| Nominativo scuola                             | copernico                                                                                                    |                     |
|                                               | (E' possibile indicare, anche parzialmente, il nome dell'istituto)                                                                                             |                     |
| Criteri di ordinamento                        |                                                                                                    |                     |
| Ordina Per                                    | Istituto                                                                                                    |                     |
|                                               |                                                                                                    |                     |
| Ordinamento                                   | Ascendente                                                                                                    |                     |
|                                               |                                                                                                    |                     |
| Cerca Istituto                                |                                                                                                    |                     |
| Scelta dell'istituto di scuola sup            | eriore                                                                                                    |                     |
| 🚯 Per ottenere un elenco di istituti uti      | lizzare i parametri di ricerca                                                                                                    |                     |
| Indietro Procedi                              |                                                                                                    |                     |

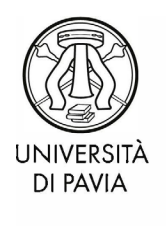

UOC immatricolazioni e informastudenti

## Inserire successivamente i dati del diploma

| Titolo di scuola sur             | periore                                                                                             | - Legenda           |
|----------------------------------|----------------------------------------------------------------------------------------------------|---------------------|
|                                  |                                                                                                    | * Dato obbligatorio |
| esso il tipo di maturita, l'anno | i di conseguimento e il voto, se nai trequentato l'anno integrativo compila anche i restanti campi. | Checklist           |
| cuola superiore                  |                                                                                                    |                     |
| Situazione Titolo*               | e conseguito                                                                                        |                     |
|                                  | O non ancora conseguito                                                                             |                     |
| Tipo maturità*                   | Maturià scientifica                                                                                 |                     |
| Anno conseguimento*              | 2019                                                                                                |                     |
| Data conseguimento*              | 03/07/2019                                                                                          |                     |
|                                  | (gg/mm/aaaa)                                                                                        |                     |
| Voto*                            | 95                                                                                                  |                     |
| Lode                             |                                                                                                    |                     |
| o del percorso di studio         |                                                                                                    |                     |
| Anno Integrativo                 | Nessuno                                                                                             |                     |
|                                  | Anno integrativo in questo istituto                                                                 |                     |
|                                  | O Anno Integrativo in altro Istituto                                                                |                     |
| Anno integrazione                |                                                                                                    |                     |
|                                  |                                                                                                    |                     |

Allegare l'eventuale documentazione relativa ad un titolo di studio estero o all'esenzione dalla frequenza di uno dei 3 corsi previsti nel "Semestre filtro" (sezionare "si" > "avanti" per inserire un allegato /selezionare "no" > "avanti" per proseguire)

| 🔜 « 💶 1 E 1 Z F »>                                                                                                    |                  |     |                         |
|----------------------------------------------------------------------------------------------------|------------------|-----|-------------------------|
| Gestione titoli e documenti per la valutazione                                                                                                    |                  |     | 🐺 Legenda               |
| Incerted Littel incluents and teleparate                                                                                                    |                  |     | \star Dato obbligatorio |
| ATTENZIONE:                                                                                                    |                  |     | E Checklist             |
| I candidati devono allegare in questa sezione eventuale documentazione attestante la freguenza di insegnamenti equivalenti a quelli presenti nel semestre filtro in cari | riere pregresse. |     | 🔍 Dettaglio             |
| I candidati in possesso di un titolo di studio conseguito all'estero sono tenuti ad allegarne la scansione ed eventuale documentazione utile alla sua valutazione.       |                  |     | i Modifica              |
| I DOCUMENTI CON NUMERO MINIMO 1 SONO OBBLIGATORI (vedi tabella sotto)                                                                                                    |                  |     | 🕥 Elimina               |
| Tipo titolo                                                                                                    | Min              | Max | ]                       |
| Titolo superiore conseguito all'estero                                                                                                    | 0                | 10  | 1                       |
| Documentazione per semestre filtro                                                                                                    | 0                | 10  |                         |
| Titoli dichiarati<br>Non è stato inserito alcun documento o titolo di valutazione.                                                                                       |                  |     |                         |
| Vuoi allegare altri documenti o titoli alla domanda di ammissione?*                                                                                                    |                  |     |                         |
| O 5i                                                                                                    |                  |     |                         |
| <br>_ No                                                                                                    |                  |     |                         |
|                                                                                                    |                  |     |                         |
| Indiates Avanti                                                                                                    |                  |     |                         |

#### Compilare il questionario relativo al "Semestre filtro"

| ∏ ≪ 2 F 1 G 1 ≫                                          |        |         |                           |  |  |
|----------------------------------------------------------|--------|---------|---------------------------|--|--|
| Elenco questionari                                       |        |         | 🐺 Legenda                 |  |  |
| Licho questionan                                         |        |         |                           |  |  |
| a questa pagina sono elencati i questionari compilabili. |        |         | E Checklist               |  |  |
| Questionario                                             | Status | Azioni  | Questionario completo     |  |  |
| Questionario per semestre filtro *                       | •      | Compila | 😑 Questionario incompleto |  |  |
| Indietro                                                 |        |         |                           |  |  |

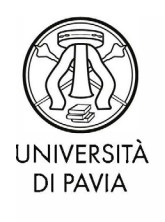

UOC immatricolazioni e informastudenti

#### Terminata la compilazione, confermare il questionario

Riepilogo Questionario per semestre filtro

|   | I questionario non è stato CONFERMATO.           |
|---|--------------------------------------------------|
|   | Tutte le domande del guestionario sono complete. |
| [ | Conterma Esci #Stampa                            |

## Confermare l'iscrizione al concorso

| Conferma scelta concorso                                                          |                                          |  |  |  |  |  |  |
|-----------------------------------------------------------------------------------|------------------------------------------|--|--|--|--|--|--|
| Verifica le informazioni relative alle scelte effettuate nelle pagine precedenti. |                                          |  |  |  |  |  |  |
| - Concorso                                                                        |                                          |  |  |  |  |  |  |
| Tipologia titolo di studio                                                        | Tipo titolo non definito                 |  |  |  |  |  |  |
| Descrizione                                                                       | Iscrizione semestre filtro               |  |  |  |  |  |  |
| Categoria amministrativa ed ausili di invalidità                                  |                                          |  |  |  |  |  |  |
| Categoria amministrativa                                                          | Comunitari o ExtraC. regol. soggiornanti |  |  |  |  |  |  |
| Richiesta ausilio handicap                                                        | No                                       |  |  |  |  |  |  |
| Indietro Conferma l'isorizione al concorso                                        |                                          |  |  |  |  |  |  |

## 2- Pre-iscrizione effettiva al "Semestre filtro"

Passati 5/10 minuti dall'iscrizione al concorso di ammissione, accedere all'Area Riservata Unipv e selezionare dal menù a tendina (in alto a destra) "segreteria" > "immatricolazione"

| UNIVERSITÀ DI PAVIA                                                                                                    | ita eng<br>MARIOX ROSSIX     |                                 |                    |           |  |  |
|----------------------------------------------------------------------------------------------------|------------------------------|---------------------------------|--------------------|-----------|--|--|
| Riepilogo iscrizione concorso<br>Il processo di inserimento dei dati on-line per l'iscrizione al concorso è stato completato con successo. Per eventuali adempimenti successivi si consulti con cura il bando dei concorso. |                              |                                 |                    |           |  |  |
| Il pagamento relativo al contributo d'iscritione al concorso, ove previsto, devessere effettuato entro il termine perentorio indicato. Concorso di ammissione                                                               |                              |                                 |                    |           |  |  |
| Descrizione<br>Anno<br>Prematricola                                                                                                    | Iscriz<br>2025<br>15         | zione semestre filtro<br>//2026 |                    |           |  |  |
| Categoria amministrativa ed ausili di invalidità     Categoria amministrativa     Comunitari o ExtraC. regol. soggiorranti                                                                                                  |                              |                                 |                    |           |  |  |
| Richiesta ausilio svolgimento prove No Valido per                                                                                                    |                              |                                 |                    |           |  |  |
| Dettaglio<br>SFM - Semestre filtro                                                                                                    | Scadenza preimmatricolazione |                                 | Scadenza pagamento | Pagamenti |  |  |
| Prove<br>Ressuna prova associata al concorso                                                                                                    | 1                            |                                 |                    |           |  |  |

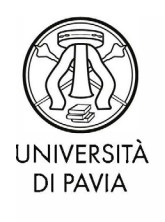

UOC immatricolazioni e informastudenti

### Nella schermata successiva selezionare "immatricolazione"

| Immatricolazione                                                                                                    |                                                                                |      |                                       |                                                                          |
|----------------------------------------------------------------------------------------------------|--------------------------------------------------------------------------------|------|---------------------------------------|--------------------------------------------------------------------------|
| traverso le pagine seguenti protrai procedere con l'immatricolazione al corso di studio di tuo interesse.                                                    |                                                                                |      |                                       |                                                                          |
| ella tabella seguente sono elencate le informazioni che ti saranno richieste nelle prossime pagine.                                                          |                                                                                |      |                                       |                                                                          |
| ascuna voce sarà contrassegnata da un segno di spunta nel momento in cui le relative informazioni saranno state inserite; questo ti consentirà inoltre di ri | prendere la compilazione più facilmente in caso di disconnessione dal sistema. |      |                                       |                                                                          |
| r iniziare la procedura di immatricolazione seleziona il pulsante in fondo alla pagina.                                                                      |                                                                                |      |                                       |                                                                          |
| ntività                                                                                                    | Sezione                                                                        | Info | Stato                                 | Legenda:                                                                 |
| - Selezione Corso di Studio                                                                                                    |                                                                                | 0    | X                                     | Informazioni                                                             |
|                                                                                                    | Tipologia domanda di immatricolazione                                          | 0    | X                                     | Sezione in lavorazione o aperta                                          |
|                                                                                                    | Tipologia Ingresso                                                             | 0    | 0                                     | Sezione bloccata, si attiverà al completamento delle sezion<br>regranami |
|                                                                                                    | Elenco tipi corso di studio                                                    | 0    | A                                     | Sezione correttamente completata                                         |
|                                                                                                    | Elenco Corsi di Studio                                                         | 0    | A                                     | -                                                                        |
|                                                                                                    | Elenco Percorsi di Studio                                                      | 0    | £                                     |                                                                          |
|                                                                                                    | Elenco Professioni Abilitanti                                                  | 0    | A                                     |                                                                          |
|                                                                                                    | Rispilogo scelta didattica                                                     | 0    | i i i i i i i i i i i i i i i i i i i |                                                                          |
| - Conferma dati anagrafici                                                                                                    |                                                                                | 0    | 6                                     |                                                                          |
|                                                                                                    | Conferma dati anagrafici                                                       | 0    | A                                     |                                                                          |
|                                                                                                    | Indirizzo di fatturazione                                                      | 0    | £                                     |                                                                          |
| Inserimento o modifica documento di identità                                                                                                    |                                                                                | 0    | 6                                     |                                                                          |
|                                                                                                    | Riepliogo Documenti di Identità                                                | 0    | 6                                     |                                                                          |
| - Inserimento Foto                                                                                                    |                                                                                | 0    | i i i i i i i i i i i i i i i i i i i |                                                                          |
|                                                                                                    | Upload Foto                                                                    | 0    | 6                                     |                                                                          |
| Titoli di accesso                                                                                                    |                                                                                | 0    | 6                                     |                                                                          |
|                                                                                                    | Dettaglio Titoli di Accesso                                                    | 0    | i i i i i i i i i i i i i i i i i i i |                                                                          |
| Questionari richiesti prima della conferma dell'immatricolazione                                                                                             |                                                                                | 0    | 6                                     |                                                                          |
|                                                                                                    | Selezione questionario da compliare                                            | 0    | 6                                     |                                                                          |
| Immatricolatione                                                                                                    |                                                                                | 0    | i i i i i i i i i i i i i i i i i i i |                                                                          |
|                                                                                                    | Dati immatricolazione                                                          | 0    | 6                                     |                                                                          |
|                                                                                                    | Conferma Dati immatricolazione                                                 | 0    | 6                                     |                                                                          |
| - Questionari richiesti dopo la conferma dell'immatricolazione                                                                                               |                                                                                | 0    | 6                                     |                                                                          |
|                                                                                                    | Selecione questionario da compilare                                            | 0    | 6                                     |                                                                          |
| Funzione Valuta Processo                                                                                                    |                                                                                | 0    | 6                                     |                                                                          |
|                                                                                                    | Valutazione processo                                                           | 0    | A                                     |                                                                          |
| Riepilogo Immatricolazione                                                                                                    |                                                                                | 0    | 6                                     |                                                                          |
|                                                                                                    | Indirizzo di fatturazione                                                      | 0    | 8                                     |                                                                          |

## Selezionare "immatricolazione standard" e proseguire

| Immatricolazione: Scelta tipo domanda di Immatricolazione<br>Attraverso le pagine seguenti potral procedere con l'immatricolazione al corso di studio che indicheral.                                                                                                    | <ul> <li>Legenda</li> <li>Dato obbligatorio</li> </ul> |
|----------------------------------------------------------------------------------------------------|--------------------------------------------------------|
| Alla fine di questa procedura potrai stampare la DOMANDA D'IMMATRICOLAZIONE nella quale troveral il MAV per poter effettuare il versamento della rata di immatricolazione al Corso.<br>Tale pagamento è uno degli adempimenti necessari per completare la tua iscrizione.                                                                      |                                                        |
| Ti informiamo che, ai sensi dell'art. 48 co. 1 del Regolamento Didattico di Ateneo approvato con D.R. n. 628/2008 del 2 aprile 2008 e successive integrazioni. è vietata l'iscrizione contemporanea a più programmi di formazione che<br>comportino il conseguimento di un totol di Li lo ill Ilvello.                                         |                                                        |
| In questa pagina è presentata la scelta del tipo di domanda di Immatricolazione.                                                                                                    |                                                        |
| Per immatricolazione STANDARD si intende l'iscrizione a un Corso di studio che può essere: un Corso di Laurea, di Laurea Magistrale, un Master, un Dottorato di Ricerca, un Corso di Specializzazione o di perfezionamento. Quindi<br>l'immatricolazione STANDARD è la scelta più comune.                                                      |                                                        |
| Le altre opzioni fanno riferimento a casi particolari, che riguardano solo le immatricolazioni al Corsi di Laurea. Per questi casi particolari si rinvia alla pagina pubblicata al seguente link https://portale.unipvi.t/t/didattica/corsi-di-<br>laurea/ammissioni/scelta-lipologia-domanda-di-immatricolazione-e-castegoria-amministrativa. |                                                        |
| - Scela tipo domanda di immatricolazione      immatricolazione standard                                                                                                    |                                                        |
| Indietro Avanti                                                                                                    |                                                        |

## Selezionare "immatricolazione ai corsi ad accesso programmato"

| Immatricolazione: Scelta tipologia ingresso                                                           | 🐺 Legenda               |
|----------------------------------------------------------------------------------------------------|-------------------------|
| Attraverso le pasine sesuenti por concedere con liminatricolazione al corso di studio che indicheral. | \star Dato obbligatorio |
| Scela tipologia ingresso al cross di studio                                                           |                         |
| Immatricolazione al Corsi ad Accesso Libero.                                                          |                         |
| Immatricolazione ai Corsi ad Accesso Programmato.                                                     |                         |
| Indietro Avant                                                                                        |                         |

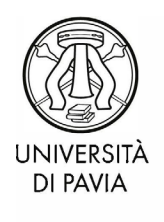

UOC immatricolazioni e informastudenti

### Selezionare "Semestre filtro medicina"

| Immatricolazione: Scelta tipologia corso di studio                                                                                                    | 🐺 Legenda               |
|----------------------------------------------------------------------------------------------------|-------------------------|
| In much andra Andre, sociale de pología e conse di sudante la anendaria di immeticalettana.                                                           | \star Dato obbligatorio |
| n quesa pagina e presentaria a sueta de luyo u torso o suduo per cur eseguie la procedua o unimitari colazione.<br>- "Sella tipolagia corso di studio |                         |
| Post Riforma*                                                                                                    |                         |
|                                                                                                    |                         |
| Indietro Avanti                                                                                                    |                         |

## Selezionare "Semestre filtro"

| Immatricolazione: Scelta corso di studio                             |                 | 📮 Legenda           |
|----------------------------------------------------------------------|-----------------|---------------------|
|                                                                      |                 | 🛧 Dato obbligatorio |
| In questa pagina è presentata la scelta del corso di studio a cui in | imatricolarsi.  |                     |
| Facoltà                                                              | Corso di Studio |                     |
| NESSUNA FACOLTA                                                      |                 |                     |
|                                                                      | Semestre filtro |                     |
|                                                                      |                 |                     |
| Indietro Avanti                                                      |                 |                     |

## Confermare la selezione

| Conferma scelta Corso di Studio                                                                                                    |                                                   |  |  |  |  |  |  |
|----------------------------------------------------------------------------------------------------|---------------------------------------------------|--|--|--|--|--|--|
| In questa pagina sono riepilogate tutte le scelte impostate. Se corrette, procedi con la conferma, altrimenti utilizza il tasto "indietro" per apportare le modifiche. |                                                   |  |  |  |  |  |  |
| _ Corso di studio                                                                                                    |                                                   |  |  |  |  |  |  |
| Tipo domanda di immatricolazione                                                                                                    | Immatricolazione standard                         |  |  |  |  |  |  |
| Tipo Ingresso in Ateneo                                                                                                    | Immatricolazione ai Corsi ad Accesso Programmato. |  |  |  |  |  |  |
| Facoltà / Dipartimento                                                                                                    | DIPARTIMENTO DI MEDICINA INTERNA E TERAPIA MEDICA |  |  |  |  |  |  |
| Tipo di Titolo di Studio                                                                                                    | Tipo titolo non definito                          |  |  |  |  |  |  |
| Tipo di Corso di Studio                                                                                                    | Semestre filtro Medicina                          |  |  |  |  |  |  |
| Anno Accademico                                                                                                    | 2025/2026                                         |  |  |  |  |  |  |
| Corso di Studio                                                                                                    | Semestre Filtro                                   |  |  |  |  |  |  |
| Ordinamento di Corso di Studio                                                                                                    |                                                   |  |  |  |  |  |  |
| Indiero Conferma                                                                                                    |                                                   |  |  |  |  |  |  |

Confermare i dati del documento di identità, inserito in fase di iscrizione al concorso di ammissione

| Documenti di identità                 |        |                 |               |               |       |  |                   | 🐺 Legenda |                       |
|---------------------------------------|--------|-----------------|---------------|---------------|-------|--|-------------------|-----------|-----------------------|
|                                       |        |                 |               |               |       |  |                   |           | e Documento Valido    |
| Tipologia Documento                   | Numero | Ente Rilascio   | Data Rilascio | Data Scadenza | Stato |  | Presenza allegati | Azioni    | o Documento Scaduto   |
| Carta Identità fronte e retro         | 1234   | comune di Pavia | 01/07/2017    | 01/07/2027    | ۰     |  | SI                | 9.60      | 🔍 Dettaglio documento |
| Inserisci nuovo documento di identità |        |                 |               |               |       |  |                   |           | 6 Cancella documento  |
| Indietro Prosegui                     |        |                 |               |               |       |  |                   |           |                       |

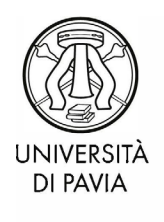

UOC immatricolazioni e informastudenti

## Allegare la fototessera di riconoscimento

#### Registrazione: Foto di riconoscimento

Proprious not informationalization of a language of a language of a languag

# Confermare i dati del titolo di studio superiore, inseriti in fase di iscrizione al concorso di ammissione

| Dettaglio titoli richiesti                                                                                                    |                                                                                                    | ♣ Legenda ✓ Completato                                                             |   |   |                                         |  |  |
|----------------------------------------------------------------------------------------------------|----------------------------------------------------------------------------------------------------|------------------------------------------------------------------------------------|---|---|-----------------------------------------|--|--|
| Inserisci il/i titolo/i di studio richiesto/i per l'iscrizione al concorso                                                                   | di tuo interesse oppure per l'immatricolazione al corso di studio pre-                                                                            | icelto.                                                                            |   |   | 🖋 Non Completato                        |  |  |
| Ti informiamo che le disposizioni di Legge vigenti prevedono del<br>viziati da falcità materiale, ponchè utilizzare atti affetti da tale fal | e Titolo dichiarato                                                                                                    |                                                                                    |   |   |                                         |  |  |
| Il rilascio di dati non più rispondenti a verità è equiparata, ad og                                                                         | i effetto, all'utilizzo di dati falsi.                                                                                                    | 2, 403, 403, 433, 430 t.p.                                                         |   |   | <ul> <li>Titolo obbligatorio</li> </ul> |  |  |
| Le posizioni acquisite utilizzando atti o dichiarazioni mendaci sa<br>Le tasse pagate non saranno più rimborsate con l'eccezione di q        | anno poste nel nulla con efficacia retroattiva, rendendo nulla l'immati<br>Janto previsto dall'art. 10 delle Norme sulla Contribuzione emanate ci | icolazione.<br>on D.R. n. 1147/2010 del 15 luglio 2010 e successive modificazioni. |   |   | Titolo non obbligatorio                 |  |  |
|                                                                                                    |                                                                                                    |                                                                                    |   |   | 🍺 Modifica titolo                       |  |  |
| Requisiti obbligatori                                                                                                    |                                                                                                    |                                                                                    |   |   | 🔍 Visualizza dettaglio titolo           |  |  |
| Stato<br>blocco Titolo                                                                                                    | Stato<br>blocco Titolo Dettagli ammessi: Note Titolo Azioni                                                                                       |                                                                                    |   |   |                                         |  |  |
| Vitolo di Scuola Superiore                                                                                                    |                                                                                                    |                                                                                    | ۰ | 2 |                                         |  |  |
| Indiëtro Procesi                                                                                                    |                                                                                                    |                                                                                    |   |   |                                         |  |  |

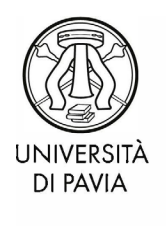

UOC immatricolazioni e informastudenti

Nella pagina successiva, confermare l'ateneo di prima immatricolazione al sistema universitario e lo stato occupazionale (rilevato ai soli fini statistici)

| In the second second seco |                                                                                                    | 📮 Legenda           |  |  |
|----------------------------------------------------------------------------------------------------|----------------------------------------------------------------------------------------------------|---------------------|--|--|
| immatricolazione: Dati immatricolazione                                                                                                    |                                                                                                    | * Dato obbligatorio |  |  |
| In questa pagina vengono richiesti altri dati necessi                                                                                                    | ri all'immatricolazione.                                                                                                    |                     |  |  |
| NOTA: per chi si iscrive per la prima volta all'Univer                                                                                                    | sità i dati nel riquadro "Dati prima immatricolazione nel sistema universitario"non devono essere compilati.                                                                                                    |                     |  |  |
| In caso di immatricolazione a Corsi di Studio ad e                                                                                                    | saurimento posti e a corsi di dottorato di ricerca è necessario scegiere la categoria amministrativa.                                                                                                    |                     |  |  |
| La categoria amministrativa indica l'appartenenza a<br>Per capire la tua categoria di appartenenza al link C                                                                                                    | d un gruppo omogeneo in virtà di alcune caratteristiche che possono essere, ad esempio, la nazionalità, la residenza la partecipazione a progetti specifici.<br>aregorie amministrative trovi Felenco con la descrizione delle categorie amministrative. |                     |  |  |
| Dichiarazione Invalidità / DSA<br>Si informa che per avere diritto all'assistenza e alle                                                                                                    | gerolazioni spettanti per legge, è obbligatoria allegare nella propria area risenvata, nel mento 'Segreteria'> Dichiarazione Invalidità / DSA <sup>e</sup> uno dei seguenti certificati in corso di valista):                                            |                     |  |  |
| Handicap L. 104/92     Invalidità civile L. 118/71     Disturbo Specifico dell'Apprendimento L.                                                                                                    | 70/2010                                                                                                    |                     |  |  |
| il formato del file in pdf deve essere una scansione                                                                                                    | unica del documento intero e non deve contenere foto.                                                                                                    |                     |  |  |
| - Tipo di immetricolazione -                                                                                                    |                                                                                                    |                     |  |  |
| Time                                                                                                    | I com stricksholmen erandard                                                                                                    |                     |  |  |
| npo                                                                                                    | Internet Assessment and Internet                                                                                                    |                     |  |  |
| Dati prima limitaricolazione nel sistema universitario                                                                                                    |                                                                                                    |                     |  |  |
| Anno Accademico:*                                                                                                    | 2025/2026                                                                                                    |                     |  |  |
| Data di prima immatricolazione nel                                                                                                    | 8807/2025                                                                                                    |                     |  |  |
| sistema universitario:                                                                                                    | Isg/MM/yyy)                                                                                                    |                     |  |  |
| Ateneo di prima immatricolazione nel                                                                                                    | Università degli Studi di PAVIA - TEST .                                                                                                    |                     |  |  |
| sistema universitario:                                                                                                    |                                                                                                    |                     |  |  |
| Ulteriori dati                                                                                                    |                                                                                                    |                     |  |  |
| Sedi:*                                                                                                    | PAVIA - Università degli Studi                                                                                                    |                     |  |  |
| Categoria Amministrativa:*                                                                                                    | Comunitari o ExtraC. regol. soggiornanti -                                                                                                    |                     |  |  |
| Tipologia didattica:*                                                                                                    | Blendimodallà nista                                                                                                    |                     |  |  |
| Portatore di handicap:*                                                                                                    | O Si ♦ No                                                                                                    |                     |  |  |
| Stato Occupazionale (rilevato ai soli fini                                                                                                    | Studente Full Time, non lavoratore                                                                                                    |                     |  |  |
| statistici):*                                                                                                    |                                                                                                    |                     |  |  |
| Indiates August                                                                                                    |                                                                                                    |                     |  |  |

#### Confermare l'iscrizione

#### Conferma scelte precedenti

In questa pagina sono riepilogate tutte le scelte impostate. Se corrette, procedi con la conferma, altrimenti utilizza il tasto "Indietro" per apportare le modifiche.

| Anno Accademico                                  | 2025/2026                                         |  |  |  |  |
|--------------------------------------------------|---------------------------------------------------|--|--|--|--|
| Facoltà / Dipartimento                           | NESSUNA FACOLTA                                   |  |  |  |  |
| Tipo di Titolo di Studio                         | Tipo titolo non definito                          |  |  |  |  |
| Tipo di Corso di Studio                          | Semestre filtro Medicina                          |  |  |  |  |
| Tipo Ingresso in Ateneo                          | Immatricolazione ai Corsi ad Accesso Programmato. |  |  |  |  |
| Tipo domanda di immatricolazione                 | Immatricolazione standard                         |  |  |  |  |
| Corso di Studio                                  | Semestre filtro                                   |  |  |  |  |
| Ordinamento di Corso di Studio                   | Semestre filtro                                   |  |  |  |  |
| – Dati immatricolazione al Sistema Universitario |                                                   |  |  |  |  |
|                                                  |                                                   |  |  |  |  |
| A A Immatricolazione SII                         | 2025/2026                                         |  |  |  |  |

| Ateneo Immatricolazione SU | Università degli Studi di PAVIA - TEST |
|----------------------------|----------------------------------------|
| Data Immatricolazione SU   | 08/07/2025                             |
| A.A. Immatricolazione so   | 2025/2026                              |

Altri Dati di Immatricolazione

| Categoria Amministrativa | Comunitari o ExtraC. regol. soggiornanti |
|--------------------------|------------------------------------------|
| Tipologia didattica      | Blend/modalità mista                     |
| Stato occupazionale      | Studente Full Time, non lavoratore       |
| Sede                     | PAVIA - Università degli Studi           |
|                          |                                          |

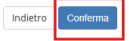

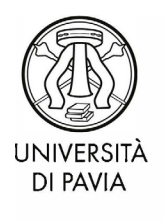

UOC immatricolazioni e informastudenti

## 3- Pagamento del contributo forfettario

Accedere all'Area Riservata Unipv e selezionare dal menù a tendina (in alto a destra) "segreteria" > "pagamenti"

| UNIVERSITÀ DI PAVIA                                                                                                    |                                                   | ita eng<br>MARIOX ROSSIX          |
|----------------------------------------------------------------------------------------------------|---------------------------------------------------|-----------------------------------|
| Immatricolazione                                                                                                    |                                                   | Area Riservata                    |
| In questa pagina sono presentati i dati inseriti durante la procedura di immatricolazione. Se tutti i dati sono corretti, si può procedere alla visualizzazione e stampa dei documento di immatricolazione. |                                                   |                                   |
| Dati Immatricolazione                                                                                                    |                                                   | < Segreteria                      |
| Anno Accademico                                                                                                    | 2025                                              | Test di Ammissione                |
| Facoltà / Dipartimento                                                                                                    | NESSUNA FACOLTA                                   |                                   |
| Tipo di Titolo di Studio                                                                                                    | Tipo titolo non definito                          | Test di Valutazione               |
| Tipo di Corso di Studio                                                                                                    | Semestre filtro Medicina                          | Esami di Stato                    |
| Tipo Ingresso in Ateneo                                                                                                    | Immatricolazione al Corsi ad Accesso Programmato. |                                   |
| Tipo di immatricolazione                                                                                                    | Immatricolazione standard                         | Domanda di Valutazione Preventiva |
| Corso di Studio                                                                                                    | Semestre filtro                                   | Immetricalezione                  |
| Ordinamento di Corso di Studio                                                                                                    | Semestre filtro                                   | immacricolazione                  |
| Dati immatricolazione al Cietema Universitario                                                                                                    |                                                   | Autocertificazioni                |
|                                                                                                    |                                                   | Titoli di studio                  |
| A.A. Immatricolazione SU                                                                                                    | 2025/2026                                         | Atti Carriera                     |
| Data Immatricolazione SU                                                                                                    | 08/07/2025                                        |                                   |
| Ateneo Immatricolazione SU                                                                                                    | Università degli Studi di PAVIA - TEST            | Benefici                          |
| – Dati di immatricolazione Ateneo di Provenjenza –                                                                                                    |                                                   | Pagamenti                         |
|                                                                                                    |                                                   | Dichiarazione Invalidità / DSA    |
| Anno Accademico di inizio carriera                                                                                                    | 2025/2026                                         |                                   |
| Ateneo di inizio carriera                                                                                                    | Università degli Studi di PAVIA - TEST            | Allegati carriera                 |

Qui è possibile scaricare l'avviso PagoPA relativo al contributo forfettario; da pagare entro la scadenza del 25/07/2025 (ore 17:00) al fine di confermare l'iscrizione al "Semestre filtro"

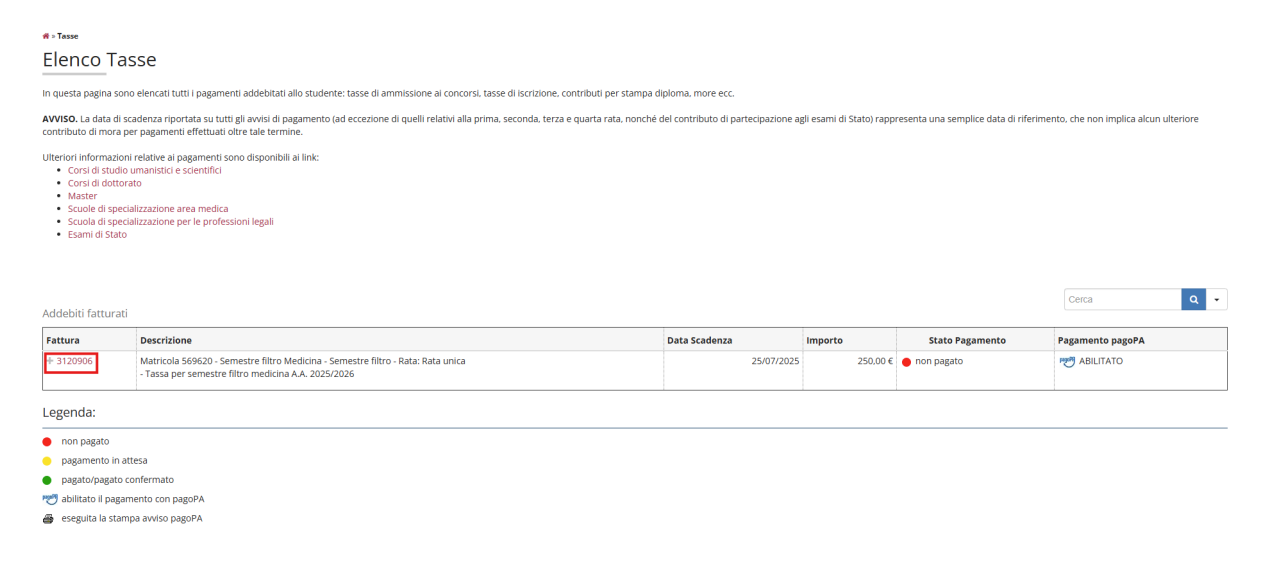